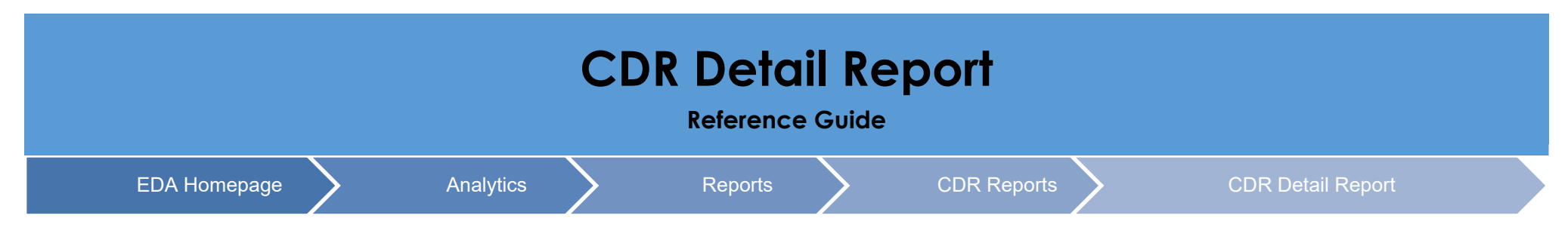

# **Table of Contents**

| EDA Roles             | 1 |
|-----------------------|---|
| Report Criteria       | 1 |
| Sample Report Results | 2 |
| Export Search Results | 3 |

| EDA Roles       | <ul> <li>Roles with Search Access to CDR Detail Report</li> <li>Advanced Reporting (able to view filtered results based on the user's registered Issue By and Contract Number/Delivery Order Number)</li> <li>Acquisition Sensitive Reporting (able to view filtered results based on the user's registered Issue By and Contract Number/Delivery Order Number)</li> <li>EDA Executive Reporting (able to view all data)</li> </ul> |
|-----------------|----------------------------------------------------------------------------------------------------|
| Report Criteria | <ul> <li>The user will navigate to the CDR Detail Report page and enter applicable search criteria, then click the search button.</li> <li>Initiation Date From <ul> <li>Initiation Date To</li> </ul> </li> </ul>                                                                                                    |

### Once the Search button is selected the report will return the following values:

- Control Number
- Initiation Date
- Initiator
- Initiator Office
- Reviewer
- Assignee DoDAAC
- Status
- Contract Number
- Delivery Order Number
- ACO Mod
- PCO Mod

- Admin DoDAAC
- Assign To
- Primary CDR POC Name
- Primary COR POC Email
- Alternate CDR POC Name
- Alternate CDR POC Email
- Issue DoDAAC
- Payment DoDAAC
- CAGE Code
- DUNS
- Unique Entity Identifier

### • Company Name

- Company Address
- Approval Date
- Next Action DoDAAC
- Last Status Update
- Days Aged
- Days From Last Update
- Age From Next Action
- Impact Code
- Specific Impact
- Last Comments

### Sample Report:

# Sample Report

#### Results

| DR Detail Repo   | ort Results                          |                                |                                       |                     |                                      |             |                                      |
|------------------|--------------------------------------|--------------------------------|---------------------------------------|---------------------|--------------------------------------|-------------|--------------------------------------|
|                  |                                      |                                |                                       |                     | 🛃 Export                             | Save Search | ℁ Refine Search Q New Search         |
| ontrol Number ↑≞ | Initiation Date $\uparrow\downarrow$ | Initiator $\uparrow\downarrow$ | Initiator Office $\uparrow\downarrow$ | Reviewer ↑↓         | Assignee DoDAAC $\uparrow\downarrow$ | Status ↑↓   | Contract Number $\uparrow\downarrow$ |
| CN1388           | 2021/03/10                           | Leung, Cora                    | DCMA SANTA ANA                        | Govt, Cora          | S0513A                               | SUBMITTED   | FA811815D0016                        |
| CN1388           | 2021/03/10                           | Leung, Cora                    | DCMA SANTA ANA                        | Govt, Cora          | S0513A                               | SUBMITTED   | FA811815D0016                        |
| CN1388           | 2021/03/10                           | Leung, Cora                    | DCMA SANTA ANA                        | Govt, Cora          | S0513A                               | SUBMITTED   | FA811815D0016                        |
| CN1388           | 2021/03/10                           | Leung, Cora                    | DCMA SANTA ANA                        | Govt, Cora          | S0513A                               | SUBMITTED   | FA811815D0016                        |
| CN1390           | 2021/03/26                           | Talent, mojgovt1               | DCMA HAMPTON                          | Test 5120, mojgovt2 | S5111A                               | SUBMITTED   | FA303018M7608                        |

Once the search results are returned, the Export Results button will allow the user to export search results in CSV format to a spreadsheet.

| PIEE Electronic Da | PIEF Electronic Data Access |                       |              |            |                                       |              |               |                 |              |  |  |  |
|--------------------|-----------------------------|-----------------------|--------------|------------|---------------------------------------|--------------|---------------|-----------------|--------------|--|--|--|
|                    | 🗅 EDA 🗸                     | 🗅 CID 🗸               | 🗅 Catalogs 🗸 | 🗅 Tasks 🗸  | Analytics 🗸                           |              |               |                 |              |  |  |  |
| CDR Detail         | l Report R                  | esults                |              |            |                                       |              |               |                 |              |  |  |  |
|                    |                             |                       |              |            | $\rightarrow$                         | 🛃 Export 🗸 🗸 | 🖹 Save Search | A Refine Search | Q New Search |  |  |  |
| Control Number     | î≞ li                       | nitiation Date     ↑↓ | Initiator    | ¢↓         | Initiator Office $\uparrow\downarrow$ | Reviewer ↑↓  | Assignee D    | OODAAC ↑↓       | Status ↑↓    |  |  |  |
| CN1410             | 2                           | 2022/04/11            | O'Donne      | ell, James | OFFICE OF NAVAL<br>RESEARCH           | Govt, Cora   | N00014        |                 | ACCEPTED     |  |  |  |
| CN1410             | 2                           | 2022/04/11            | O'Donn       | ell, James | OFFICE OF NAVAL<br>RESEARCH           | Govt, Cora   | N00014        |                 | ACCEPTED     |  |  |  |
| CN1410             | :                           | 2022/04/11            | O'Donn       | ell. James | OFFICE OF NAVAL                       | Govt. Cora   | N00014        |                 | ACCEPTED     |  |  |  |

The **Export** button has a drop-down menu. The report can be exported **As CSV** or **As Excel**. Export as Excel is the example for this guide.

Export Search Results

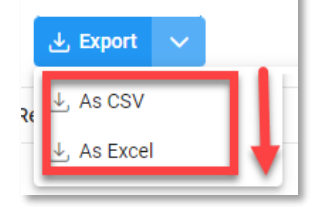

A message will appear that the requested download has begun and to check the Task Download section of the application to see the status of the download request.

| DR Detail Report                     | Results                                                                                                    |   |
|--------------------------------------|----------------------------------------------------------------------------------------------------|---|
| ✓ Your requested download has begun. | Your requested download has begun. Please check the Task Download section of the application to see the status of your download request. | > |
|                                      |                                                                                                    |   |

| PIEE Electronic Da | ata Access |                |                   |              | What would you like to do? | ø | ሳ |
|--------------------|------------|----------------|-------------------|--------------|----------------------------|---|---|
| 命 Favorites ✓      | 🗅 EDA 🗸    | 🗅 CID 🗸        | C Catalogu        | 🗅 🔿 Tasks 🔨  | Analytics 🗸                |   |   |
|                    |            |                |                   | Legacy Tasks | S                          |   |   |
|                    | Bookm      | arks           |                   | Task Downlo  | ad                         |   |   |
|                    | 🗋 Aut      | omated Contrac | t Closeout Report | Date Refine  | lest                       |   |   |

A Job List page will appear. Locate requested Job ID and when the status is FINISHED, select the Jobs button

| PIEE Electronic D | ata Access |                                    |                  |                         |                 |             |                  |                  |
|-------------------|------------|------------------------------------|------------------|-------------------------|-----------------|-------------|------------------|------------------|
|                   | 🗅 EDA 🗸    | 🗅 CID 🗸                            | 🗅 Catalogs 🗸     | 🗅 Tasks 🗸 🛛 A           | nalytics 🗸      |             |                  |                  |
| Job List          |            |                                    |                  |                         |                 |             |                  |                  |
|                   |            |                                    |                  |                         | Filter Job Data |             | (                | ) Help 💍 Refresh |
| Job ID            | ¢↓         | Report Type    ↑↓                  | Start Date (UTC) | Finish Date (UTC)<br>↑↓ | Format ↑↓       | Status   ↑↓ | Total Records ↑↓ | Actions          |
| 36085             | (          | CDR_Detail_Report                  | 4/28/22, 8:43 PM | 4/28/22, 8:43 PM        | EXCEL           | FINISHED    | 5                |                  |
| > 32536           |            | Wawf_Document_<br>Warning_Messages | 3/29/22, 8:33 AM |                         | CSV             | STARTED     | 0                | Jobs<br>①        |

## Select **Direct Download** link from the Download Files pop-up modal.

| lob ID    ↑↓      | Create Date (UTC)<br>↑≞         | Package Name<br>↑↓                                                                                     | Size                    | Part                                         | Direct Download<br>(faster download)                        | Download via EDA<br>App (slower<br>download)      |
|-------------------|---------------------------------|----------------------------------------------------------------------------------------------------|-------------------------|----------------------------------------------|-------------------------------------------------------------|---------------------------------------------------|
| 6085              | 4/28/22, 8:43 PM                | CDR_Detail_Report<br>_36085_1_202204<br>28_204353_7fdc7<br>804-78ae-418d-<br>a47f-<br>d4f50e34379e.zip | 0.004685 MB             | 1/1                                          | Direct Download                                             | G                                                 |
| art: If you don'i | t see all the parts available t | hen it means that the c                                                                                | lata are still being ex | tracted. This usually l                      | happens for a huge amour                                    | nt of data extraction.                            |
| Downloa           | d: Using 'Direct Download' v    | vill allow you to downlo                                                                               | ad artifacts in parall  | el and download spee<br>Use 'Download via ED | d will be significantly fast<br>A App' option if you run in | er for large artifacts.<br>to any firewall issue. |

## The Excel spreadsheet will return the following columns:

- Control Number
- Initiation Date
- Initiator
- Initiator Office
- Reviewer
- Assignee DoDAAC

- Admin DoDAAC
- Assign To
- Primary CDR POC Name
- Primary COR POC Email
- Alternate CDR POC Name
- Alternate CDR POC Email

- Company Name
- Company Address
- Approval Date
- Next Action DoDAAC
- Last Status Update
- Days Aged

- Status
- Contract Number
- Delivery Order Number
- ACO Mod
- PCO Mod

Sample Excel spread sheet:

- Issue DoDAAC
- Payment DoDAAC
- CAGE Code
- DUNS
- Unique Entity Identifier

- Days From Last Update
- Age From Next Action
- Impact Code
- Specific Impact
- Last Comments

|                              | AutoSave 💽 🕅 🦌  | ୨               | CDR_Detail_Report_36085 | _1_20220428_204352_39581f8c-4b6d-4 | 5bd 🗸      | ۹               |          | <b>b</b> – <b>b</b> | ×     |  |  |
|------------------------------|-----------------|-----------------|-------------------------|------------------------------------|------------|-----------------|----------|---------------------|-------|--|--|
| F                            | ile Home Insert | Draw Page Layo  | ut Formulas Dat         | a Review View Help                 |            |                 |          | 🖻 Share 🛛 🖓 Com     | ments |  |  |
| A1 • I × ✓ fx CONTROL NUMBER |                 |                 |                         |                                    |            |                 |          |                     |       |  |  |
|                              | А               | В               | С                       | D                                  | E          | F               | G        | н                   |       |  |  |
| 1                            | CONTROL NUMBER  | INITIATION DATE | INITIATOR               | INITIATOR OFFICE                   | REVIEWER   | ASSIGNEE DODAAC | STATUS   | CONTRACT NUM        | IBER  |  |  |
| 2                            | CN1410          | 2022/04/11      | O'Donnell, James        | OFFICE OF NAVAL RESEARCH           | Govt, Cora | N00014          | ACCEPTED | N0001422D0412       |       |  |  |
| 3                            | CN1410          | 2022/04/11      | O'Donnell, James        | OFFICE OF NAVAL RESEARCH           | Govt, Cora | N00014          | ACCEPTED | N0001422D0412       |       |  |  |
| 4                            | CN1410          | 2022/04/11      | O'Donnell, James        | OFFICE OF NAVAL RESEARCH           | Govt, Cora | N00014          | ACCEPTED | N0001422D0412       |       |  |  |
| 5                            | CN1410          | 2022/04/11      | O'Donnell, James        | OFFICE OF NAVAL RESEARCH           | Govt, Cora | N00014          | ACCEPTED | N0001422D0412       |       |  |  |
| 6                            | CN1410          | 2022/04/11      | O'Donnell, James        | OFFICE OF NAVAL RESEARCH           | Govt, Cora | N00014          | ACCEPTED | N0001422D0412       |       |  |  |
| Ð                            |                 |                 |                         |                                    |            |                 |          |                     |       |  |  |
| _                            | PIEERepo        | ort (+)         |                         |                                    | : •        |                 |          |                     | Þ     |  |  |